### ИНСТРУКЦИЯ ПРИЕМНОЙ КОМИССИИ ДЛЯ РЕГИСТРАЦИИ АБИТУРИЕНТОВ НА ПОДАЧУ ДОКУМЕНТОВ

# Регистрация и подача документов осуществляется на сайте приемной комиссии <u>https://abit.spbda.ru/</u>

### Открыв страницу сайта, необходимо кликнуть «Вход» в правом верхнем углу экрана:

| ≡ abit.spbda.ru Русский (ru) ▼ | Вы не вошли в систему (Вход)                  |
|--------------------------------|-----------------------------------------------|
| Приемная комиссия              | 1                                             |
| Доступные курсы                | Категории курсов<br>📧 Первый вход абитуриента |

На открывшейся странице следует самостоятельно «Создать учетную запись»:

| Приемная                                                                                        | я комиссия                                                                                  |
|-------------------------------------------------------------------------------------------------|---------------------------------------------------------------------------------------------|
| Логин / адрес электронной поч<br>Пароль<br>Запомнить логин<br>Вход                              | Забыли логин или пароль?<br>В Вашем браузере должен быть<br>разрешен прием cookies <b>?</b> |
| Вы в первый раз на нац<br>Инструкция по действиям в системе сдачи д<br>Создать учетную запись 🗲 | Шем сайте?<br>окументов.                                                                    |

В открывшемся далее окне (см. далее рис. «<u>Новая учетная запись</u>») необходимо заполнить все поля актуальными данными, по которым Вас можно идентифицировать.

Правильно указывайте адрес электронной почты, по которому Вы будете взаимодействовать с Академией в процессе приемной кампании и обучения!

После заполнения всех полей учетной записи кликните «Создать мой новый аккаунт».

| Выберит                               | е имя г         | юльзователя и пароль                                                                                                    |                                                                                  |
|---------------------------------------|-----------------|----------------------------------------------------------------------------------------------------|----------------------------------------------------------------------------------|
| Логин                                 | 0               |                                                                                                    |                                                                                  |
|                                       |                 | Пароль должен содержать символов - не<br>строчных букв - не менее 1, прописных б<br>символов, не являющихся буквами и циф<br>- или #. | менее 8, цифр - не менее<br>укв - не менее 1, не мене<br>рами, например таких ка |
| Пароль                                | 0               |                                                                                                    |                                                                                  |
| Заполнит                              | ге инфо         | ормацию о себе                                                                                                    |                                                                                  |
| Адрес<br>электронной<br>почты         | 0               |                                                                                                    |                                                                                  |
| Адрес<br>электронной<br>почты (еще ра | <b>9</b><br>13) |                                                                                                    |                                                                                  |
| Имя                                   | 0               |                                                                                                    |                                                                                  |
| Фамилия                               | 0               |                                                                                                    |                                                                                  |
| Город                                 | 0               |                                                                                                    |                                                                                  |
|                                       |                 | Rufoputo appuly                                                                                                    | •                                                                                |

## ПРИ ЗАПОЛНЕНИИ УЧЕТНОЙ ЗАПИСИ ОБРАТИТЕ ВНИМАНИЕ НА СЛЕДУЮЩЕЕ:

В поле «Имя» указываются имя и отчество, сан (если имеется), монашествующими в круглых скобках указывается фамилия и имя, сан.

В поле **«Фамилия»** указывается своя настоящая фамилия, монашествующими указывается монашеское имя в постриге.

В поле «Город» указывается кафедральный город епархии, от которой Вы поступаете на обучение.

Следующее окно, которое откроется после подтверждения создания своего аккаунта, выдаст сообщение о том, что на Вашу электронную почту отправлено письмо, необходимое для подтверждения регистрации. Если далее Вы сразу же нажмёте кнопку «Продолжить», то система выдаст сообщение о необходимости завершения регистрации с письма, отправленного на Ваш электронный адрес:

| =                                                                                                    | Вы не вошли в систему (Вход)                            |
|----------------------------------------------------------------------------------------------------|---------------------------------------------------------|
| Приемная комиссия                                                                                                    |                                                         |
| В начало / Подтвердить учетную запись                                                                                                    |                                                         |
| На указанный Вами адрес электронной почты (<br>письмо с простыми инструкциями для завершения регистр<br>с регистрацией, свяжитесь с администратором сайта.<br>Продолжить | ) было отправлено<br>ации. Если у вас появятся проблемы |

Необходимо подтвердить учетную запись

На указанный Вами адрес электронной почты ( \_\_\_\_\_\_\_) было отправлено письмо с простыми инструкциями для завершения регистрации. Если у вас появятся проблемы с регистрацией, свяжитесь с администратором сайта.

Послать письмо подтверждения снова

# Для завершения регистрации Вам необходимо открыть письмо, отправленное системой на Ваш электронный адрес, и перейти по указанной в нем ссылке:

#### Приемная комиссия: подтверждение учетной записи

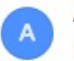

Администратор Moodle (отправлено через abit.spbda.ru) Сегодня Кому: вам

Здравствуйте, Иван Иванов.

На сайте «Приемная комиссия» был запрос на создание учетной записи с указанием Вашего адреса электронной почты.

Для подтверждения новой учетной записи пройдите по следующему адресу:

https://abit.spbda.ru/login/

Перейдя по ссылке подтверждения учетной записи из письма, присланного на Вашу электронную почту, откроется окно сайта приемной комиссии с подтверждением регистрации:

| ≡ abit.spbda.ru Русский (ru | и) - Иван Иванов -                                             |
|-----------------------------|----------------------------------------------------------------|
| 🚳 Личный кабинет            | Приемная комиссия                                              |
| 🖀 Домашняя страница         | Личный кабинет / Регистрация подтверждена                      |
| 🛗 Календарь                 |                                                                |
| 🗋 Личные файлы              | Спасибо, Иван Иванов<br>Регистрация подтверждена<br>Продолжить |

Далее, нажав кнопку «Продолжить», откроется страница, на которой следует выбрать категорию курсов «<u>Первый вход абитуриента</u>»:

| Личный кабинет    | Настроить эту страниц     |
|-------------------|---------------------------|
| Домашняя страница |                           |
| Календарь         | Категории курсов          |
| Личные файлы      | 🞓 Первый вход абитуриента |
|                   | ПОЧНАЯ ФОРМА ОБУЧЕНИЯ     |
|                   | 🞓 ЗАОЧНАЯ ФОРМА ОБУЧЕНИЯ  |
|                   | 🔁 АСПИРАНТУРА             |
|                   | Все курсы                 |

Затем, в открывшемся окне категории «Первый вход абитуриента» следует открыть закладку курса «Регистрация абитуриентов на подачу документов»:

| Тервый вход абитуриента                         |            |
|-------------------------------------------------|------------|
| ичный кабинет / Курсы / Первый вход абитуриента |            |
|                                                 | <b>0</b> - |
|                                                 |            |
| атегории курсов:<br>Первый вход абитуриента     |            |
| атегории курсов:<br>Первый вход абитуриента     |            |

И далее, в новом открывшемся окне, необходимо осуществить самостоятельную запись на курс регистрации абитуриентов на подачу документов:

| Регистрация абитуриентов на подачу документов<br>Личный кабинет / Курсы / Первый вход абитуриента / Регистрация абитуриентов на подачу документов / Записаться на курс / Настройка зачисления на кур | рс |
|----------------------------------------------------------------------------------------------------|----|
|                                                                                                    |    |
| Настройка зачисления на курс<br><sup>©</sup> Регистрация абитуриентов на подачу документов                                                                                                    |    |
| <ul> <li>Самостоятельная запись (Студент)<br/>Кодовое слово не требуется.</li> <li>Записаться на курс</li> </ul>                                                                                     |    |

В результате Вы попадаете на страницу курса, в рамках которого, следуя представленным на странице инструкциям, необходимо выбрать факультет, форму, направление и профиль, на который Вы будете подавать документы.

**Внимание!** Из всех представленных возможностей следует выбрать только один вариант подачи документов, в противном случае, Ваша заявка на поступление не будет рассмотрена!

| Дорогие абитуриенты!                                                                                                    |                                               |
|----------------------------------------------------------------------------------------------------|-----------------------------------------------|
| Мы рады, что Вы выбрали для обучения наше учебное заведение. Чтобы подать пакет документов на поступление в Санкт-Петербургскую духовную академию Русской Православной Церкви, необходимо пройти один (!) из представлен<br>соответствии с тем факультетом и формой обучения куда Вы желаете поступлать, в тесте необходимо выбрать только одно (!) направление и профиль подготовки, в противном случае Вам не будет предоставлена во<br>документов. После того, как Ваш выбор будет сделан (не забудьте кликнуть "завершить поститу", и "отправить всё и завершить тест"), методисты приемной комиссии свяжутся с Вами и подпишут на соответствующий курс подачи документи | ных ниже тестов, в<br>зможность подачи<br>ов. |
| На все программы 48.03.01 Теология (места за счет федерального бюджета) могут поступать:                                                                                                    |                                               |
| <ul> <li>на базе среднего общего образования и имеющие результаты ЕГЭ по Русскому языку и Истории;</li> <li>на базе среднего профессионального образования, а также являющиеся соотечественниками, проживающими за рубежом (без высшего образования).</li> </ul>                                                                                                    |                                               |
| На все программы 48.03.01 Теология (места за счет средств Академии) могут поступать:                                                                                                    |                                               |
| <ul> <li>на базе высшего образования;</li> <li>иностранные граждане, не являющиеся соотечественниками за рубежом, и имеющими надлежащие заверенные документы об образовании.</li> </ul>                                                                                                    |                                               |
| На церковную программу бакалавриата по Подготовке служителей богословско-пастырского факультета и факультета церковных искусств могут поступать:                                                                                                    |                                               |
| <ul> <li>на базе среднего общего образования и не имеющие результатов ЕГЭ по Русскому языку и Истории.</li> </ul>                                                                                                    |                                               |
| На программу магистратуры 48.04.01 Теология богословско-пастырского факультета (места за счет средств Академии) могут поступать:                                                                                                    |                                               |
| • на базе диплома бакаловра или специалиста государственного образца.                                                                                                    |                                               |
| На церковную программу магистратуры по Подготовке служителей богословско-пастырского факультета могут поступать:                                                                                                    |                                               |
| <ul> <li>на базе диплома бакаловра или семинарии церковного образца.</li> </ul>                                                                                                    |                                               |
| На программу аспирантуры 48.06.01 Теология (места за счет средств Академии) могут поступать:                                                                                                    |                                               |
| • на базе диплома магистра или специалиста государственного образца, при наличии диплома духовного учебного заведения о высшем образовании не ниже уровня бакалавриата.                                                                                                    |                                               |
| На церковную программу аспирантуры по Подготовке служителей богословско-пастырского факультета могут поступать:                                                                                                    |                                               |
| <ul> <li>на базе диплома магистра или специалиста церковного или государственного образца, при наличии диплома духовного учебного заведения о высшем образовании не ниже уровня бакалавриата.</li> </ul>                                                                                                    |                                               |
| Прикрепление к организации в качестве соискателя ученой степени кандидата богословия осуществляется:                                                                                                    |                                               |
| • на базе диплома магистра или специалиста церковного или государственного образца, при наличии духовного образования не ниже уровня бакалавриата.                                                                                                    |                                               |
|                                                                                                    |                                               |
| Вотословско-тес. Бруский фехультет (Очная форма обучения) - выкор направлении и профиля подготовки                                                                                                    |                                               |
| Вогословско-пастырский факультет (заочная форма обучения) - выбор направления и профиля подготовки           Фарильтат царковных испистат (оциал форма обучения) - выбор направления и профиля подготовки                                                                                                    |                                               |
|                                                                                                    |                                               |
| Seriaberti Xie - endeb debine' terbanisti un thedause reditioners.                                                                                                    |                                               |

При последующих входах в электронную систему приемной комиссии Вам необходимо, открыв сайт <u>https://abit.spbda.ru/</u>, ввести свои логин и пароль, кликнуть «Вход»:

| Приемн                                                                                          | ная комиссия                                                                         |
|-------------------------------------------------------------------------------------------------|--------------------------------------------------------------------------------------|
| abiturient                                                                                      | Забыли логин или пароль?<br>В Вашем браузере должен быть<br>разрешен прием cookies 🕢 |
| <ul> <li>Запомнить логин</li> <li>Вход</li> </ul>                                               |                                                                                      |
| Вы в первый раз на наш<br>Инструкция по действиям в системе сдачи дог<br>Создать учетную запись | IEM САЙТЕ?<br>кументов.                                                              |